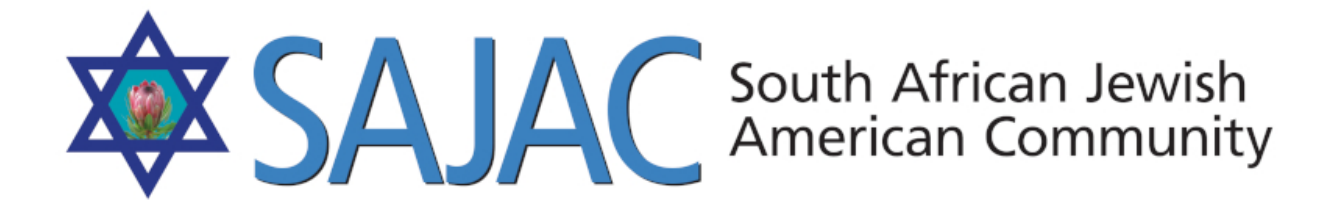

## HOW TO MANAGE: BLUE PAGES

created: 6/2/2019

- 1) Login to the SAJAC MEMBERS AREA <u>https://www.sajac.com/sajac/sajac-membership/login.php</u> with the username and password provided to you.
- 2) Once you are logged in, will click on **BLUE PAGES** under the **DIRECTORIES** menu.

|        | Directories      |  |
|--------|------------------|--|
| :: Far | nily Directory   |  |
| :: Bu  | siness Directory |  |
| :: Bu  | siness Owners    |  |
| :: Blu | e Pages          |  |

3) You can either **ADD**, **EDIT or DELETE** a Blue Page from this screen.

NOTE: If you DELETE a BLUE PAGE it is GONE FOREVER. You will have to readd it.

## ADD A BLUE PAGE

4) Click on **ADD** button top right and enter all of the information needed then select **SUBMIT** and it will add the new Blue Page Listing.

|                      | Add blue Fage |  |
|----------------------|---------------|--|
| Blue Pages           |               |  |
| SectionName          |               |  |
| SectionAddress       |               |  |
| SectionPhone         |               |  |
| SecFax               |               |  |
| SectionWebSite       |               |  |
| SectionEmail         |               |  |
| Organization         |               |  |
| OrganizationPhone    |               |  |
| OrganizationAddress  |               |  |
| OrganizationFax      |               |  |
| OrganizationWebSite  |               |  |
| OrganizationEmail    |               |  |
| organizationComments | h             |  |
| su                   | britt         |  |

## EDIT BLUE PAGE

5) Click on the **PENCIL** to the right of the Blue Page Listing

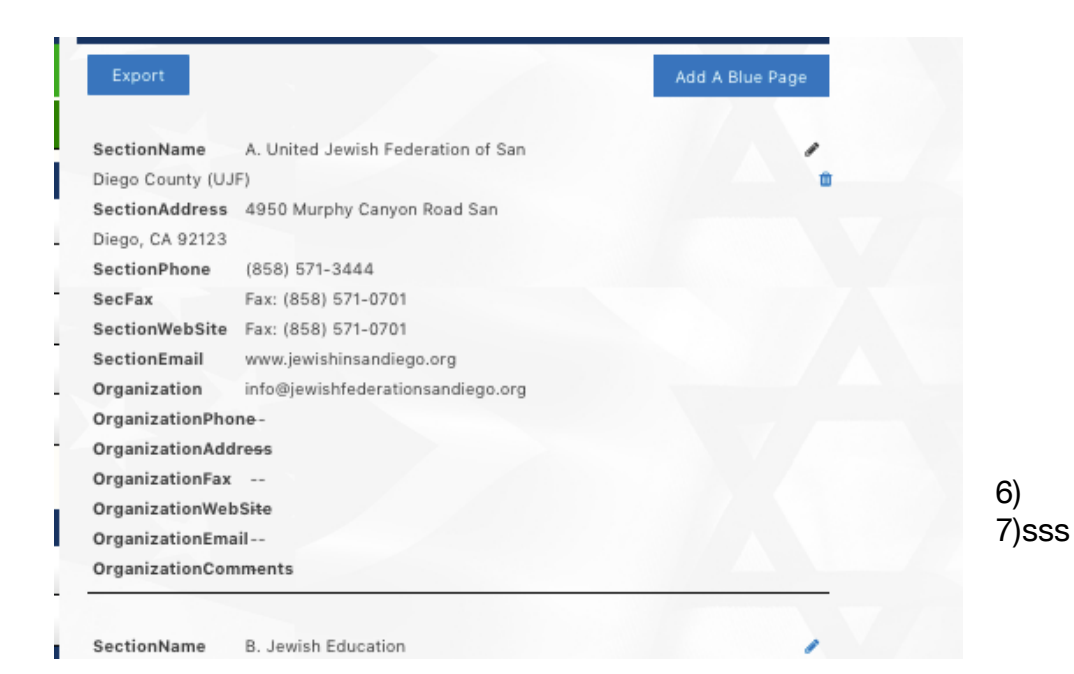

| SectionName         | A. United Jewish Federation of San Diego County (UJF) |  |
|---------------------|-------------------------------------------------------|--|
| SectionAddress      | 4950 Murphy Canyon RoadSan Diego, CA 92123            |  |
| SectionPhone        | (858) 571-3444                                        |  |
| SecFax              | Fax: (858) 571-0701                                   |  |
| SectionWebSite      | Fax: (858) 571-0701                                   |  |
| SectionEmail        | www.jewishinsandiego.org                              |  |
| Organization        | info@jewishfederationsandiego.org                     |  |
| OrganizationPhone   |                                                       |  |
| OrganizationAddress |                                                       |  |
| OrganizationFax     |                                                       |  |
| OrganizationWebSite |                                                       |  |
| OrganizationEmail   |                                                       |  |

8) Enter all of the new or correct information and select UPDATE

## EXPORT

9) Click the export button top left and it will automatically download a CSV file called BluePages.csv